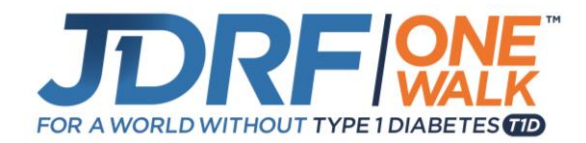

# Step By Step Registration Guide: Joining a Team or Individual Walker

Thank you for your interest in walking with us at our JDRF One Walk! We are here to help you be successful! This guide will walk you through how to register and join a team, or register as an individual walker.

### **Getting Started**

- 1. Visit walk.jdrf.org.
- 2. Select the **Register** button on the main page.

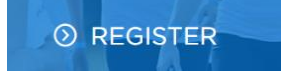

3. Enter the zip code where you live and click Search.

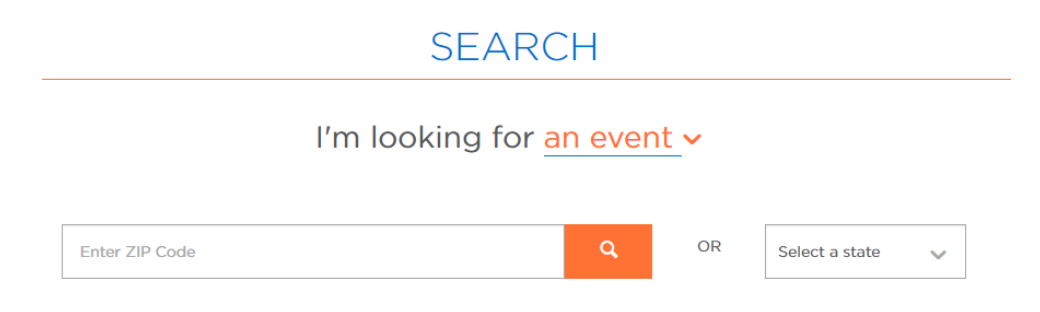

4. You will see a list of events nearby your home zip code. Choose the event you wish to participate in and select the **Register** button.

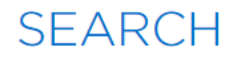

# I'm looking for an event -

| 02841         |               | ٩                  | OF  | Select a state 🗸 🗸 🗸    |
|---------------|---------------|--------------------|-----|-------------------------|
| CL            | JRRENT EVENTS |                    | PAS | T EVENTS                |
| City          | Date          | Venue              |     |                         |
| Warwick, RI   | Oct 14, 2018  | Rocky Hill School  |     | DETAILS REGISTER        |
| Boston, MA    | Sep 29, 2018  | DCR Hatch Shell    |     | DETAILS REGISTER        |
| Lancaster, MA | Sep 30, 2018  | Bolton Fairgrounds |     | DETAILS <b>REGISTER</b> |

### **Option 1: Join a Team**

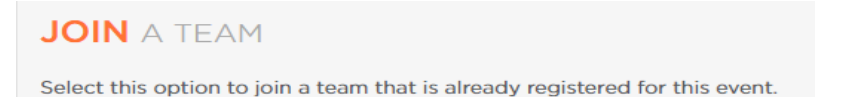

1. Enter the name of the team you wish to join and click **Search**.

| SEARCH FOR A TEAM                                                                                                    |                                  |                        |                                        |                                  |   |  |  |
|----------------------------------------------------------------------------------------------------|----------------------------------|------------------------|----------------------------------------|----------------------------------|---|--|--|
| Which team are you looking to join or re-create? Search by the name of the team or the company the team is affiliated with. |                                  |                        |                                        |                                  |   |  |  |
|                                                                                                    | If you'd like to change your tea | am's compa<br>complete | ny affiliation, ple<br>e registration. | ase go to Edit Profile after you |   |  |  |
|                                                                                                    |                                  |                        |                                        |                                  |   |  |  |
| Search team names                                                                                                    |                                  | ٩                      | OR                                     | Choose an existing company       | ~ |  |  |

2. You will see a list of teams with the exact name you searched or those similar to it. Choose the team you wish to participate in (by confirming the team captain name) and select the **Join** button.

| SEARCH FOR A TEAM                                                                                                    |            |                 |     |       |          |      |  |  |
|----------------------------------------------------------------------------------------------------|------------|-----------------|-----|-------|----------|------|--|--|
| Which team are you looking to join or re-create? Search by the name of the team or the company the team is affiliated with.<br>If you'd like to change your team's company affiliation, please go to Edit Profile after you |            |                 |     |       |          |      |  |  |
| If you'd like to change your team's company affiliation, please go to Edit Profile after you complete registration.                                                                                                    |            |                 |     |       |          |      |  |  |
| Team Hope Boston Q OR Choose an existing company V                                                                                                    |            |                 |     |       |          |      |  |  |
| RESULTS<br>Viewing 1-1 of 1 PREVIC                                                                                                    | DUS   NEXT |                 |     |       |          |      |  |  |
| Team Name                                                                                                    | Ŷ          | Team Captain    | Con | ipany | <b>`</b> |      |  |  |
| Team Hope Boston                                                                                                    |            | Nichole Messier | Non | e     |          | JOIN |  |  |

#### 3. Event Participation:

- Kick start your efforts by setting a fundraising goal that feels achievable to you! Push yourself to make a difference in the lives of those with T1D.
- Take the first step toward reaching your goal by making a personal donation to your own fundraising efforts. Setting this example will help you when you ask others to make a donation.
- Choose your participation type (depending on if you will be attending the Walk or not).
  - Note: Choose Virtual Walker if you wish to Fundraise but will not be present on walk day.

### EVENT PARTICIPATION

#### PERSONAL FUNDRAISING GOAL

| Thank you for helping JDRF | create a world w | without type 1  | diabetes.  | Please | consider | setting | a goal t | to raise |
|----------------------------|------------------|-----------------|------------|--------|----------|---------|----------|----------|
|                            | \$150 or mo      | re for life-cha | nging rese | earch. |          |         |          |          |

| Personal Goal                    | *                  |                     |                   |                            |
|----------------------------------|--------------------|---------------------|-------------------|----------------------------|
| \$ 150.00                        |                    |                     |                   |                            |
|                                  |                    | JUMPSTART Y         | OUR FUNDRAISIN    | IG                         |
| Take the first s<br>fundraising? | step towards reach | ning your goal. Wil | ll you make a per | sonal donation toward your |
| Yes! I'll mak                    | e a donation       |                     |                   |                            |
| No donation                      | n at this time.    |                     |                   |                            |
| <b>\$250</b>                     | ◎ \$120            | ◎ \$60              | ◎ \$30            |                            |
| \$ Other Ar                      | nount              |                     |                   |                            |

**4. Registration:** Provide your information such as name, address, and phone number. There are also a few questions at the end of the form about your interests.

|                  | R | EGISTRATI | ON |   |
|------------------|---|-----------|----|---|
|                  |   |           | ON |   |
| Title (Optional) |   |           |    |   |
| Miss             |   |           |    | ~ |
| First Name *     |   |           |    |   |
|                  |   |           |    |   |
| Last Name *      |   |           |    |   |
|                  |   |           |    |   |

- 5. Registration Summary and Waiver: This is the last required step! Please review your registration information.
  - If you would like to add a child under 16 years of age, please select **Register Your Child** and enter the child's name and information. If you will need to reuse your email address for a child under 16 without an email address, now is the best time to register them. Once you complete your registration, you will need assistance from JDRF to reuse your email address for minors. Please note that all adult walkers should register themselves and use their own email address.
  - Note: An email address can only be used once unless you register your child during this step.
  - Read the terms of use for the website.
  - Select Submit.

## REVIEW

Please review your information and click Submit to complete registration.

| Address | /                                  | <b>Participation Type</b><br>Walker                                | 1                                | Team Name                         | 1   |
|---------|------------------------------------|--------------------------------------------------------------------|----------------------------------|-----------------------------------|-----|
| Walker  |                                    |                                                                    |                                  |                                   | \$O |
|         |                                    |                                                                    |                                  |                                   |     |
| Total   |                                    |                                                                    |                                  |                                   | \$0 |
|         |                                    | ATTENTION PARE                                                     | NTS                              |                                   |     |
|         |                                    | REGISTER YOUR C                                                    | HILD                             |                                   |     |
|         | Use this option fo<br>inviting adu | r adding children under the ag<br>Ilts are available after you con | ge of 16. Addi<br>nplete your re | tional options for<br>gistration. |     |

6. Registration Complete: If you made a personal donation during registration, you will also need to provide your billing information.

#### **Option 2: Participate as an Individual**

### PARTICIPATE AS AN INDIVIDUAL

Select this option if you would like to participate as an individual not associated with a team.

#### 1. Event Participation:

- Kick start your efforts by setting a fundraising goal that feels achievable to you! Push yourself to make a difference in the lives of those with T1D.
- Take the first step toward reaching your goal by making a personal donation to your own fundraising efforts. Setting this example will help you when you ask others to make a donation.
- Choose your participation type (depending on if you will be attending the Walk or not).
- Note: Choose Virtual Walker if you wish to Fundraise but will not be present on walk day.

#### PERSONAL FUNDRAISING GOAL

| Thank you for helping JDRF | create a world | without type 1   | l diabetes. | Please | consider | setting a | goal | to raise |
|----------------------------|----------------|------------------|-------------|--------|----------|-----------|------|----------|
|                            | \$150 or m     | ore for life-cha | nging rese  | earch. |          |           |      |          |

| \$ 150.00                                             |                                 |                    |                   |                     |         |
|-------------------------------------------------------|---------------------------------|--------------------|-------------------|---------------------|---------|
|                                                       |                                 | JUMPSTART Y        | OUR FUNDRAISIN    | IG                  |         |
| ake the first s                                       | step towards react              | ning your goal. Wi | ll you make a per | sonal donation towa | rd your |
| undraising?                                           |                                 |                    |                   |                     |         |
| undraising?                                           | e a donation                    |                    |                   |                     |         |
| undraising?<br>) Yes! I'll make<br>) No donation      | e a donation<br>n at this time. |                    |                   |                     |         |
| undraising?<br>Yes! I'll make<br>No donation<br>\$250 | e a donation<br>n at this time. | \$60               | \$30              |                     |         |

**2. Registration:** Provide your information such as name, address, and phone number. There are also a few questions at the end of the form about your interests.

|                  | REGIST   | RATION   |   |
|------------------|----------|----------|---|
|                  | YOUR INF | ORMATION |   |
| Title (Optional) |          |          |   |
| Miss             |          |          | ~ |
| First Name *     |          |          |   |
|                  |          |          |   |
| Last Name *      |          |          |   |
|                  |          |          |   |

- 3. Registration Summary and Waiver: This is the last required step! Please review your registration information.
  - If you would like to add a child under 16 years of age, please select **Register Your Child** and enter the child's name and information. If you will need to reuse your email address for a child under 16 without an email address, now is the best time to register them. Once you complete your registration, you will need assistance from JDRF to reuse your email address for minors. Please note that all adult walkers should register themselves and use their own email address.
  - Note: An email address can only be used once unless you register your child during this step.
  - Read the terms of use for the website.
  - Select Submit.

## REVIEW

Please review your information and click Submit to complete registration.

| Address | l                                   | Participation Type<br>Walker                                    | 1                                                             |             |
|---------|-------------------------------------|-----------------------------------------------------------------|---------------------------------------------------------------|-------------|
| Walker  |                                     |                                                                 |                                                               | <b>\$</b> 0 |
|         |                                     |                                                                 |                                                               |             |
| Total   |                                     |                                                                 |                                                               | \$0         |
|         |                                     | ATTENTION PARE                                                  | NTS                                                           |             |
|         |                                     | REGISTER YOUR CI                                                | HILD                                                          |             |
|         | Use this option for<br>inviting adu | adding children under the ag<br>Its are available after you con | ge of 16. Additional options for<br>nplete your registration. |             |

Congratulations! You are now registered for JDRF One Walk. Next, customize your personal page and begin fundraising!

If at any time you need assistance, please contact the JDRF New England Chapter at 781-431-0700 or newengland@jdrf.org